## Using the "Rescheduled" Status

Last Modified on 02/27/2024 10:22 am EST

The "Rescheduled" status allows a practice to create a new appointment for a patient when they need to move the date/time/location of their appointment. This status also alerts the reminder system and prevents the system from sending out incorrect or outdated appointment information.

## When should we use the Rescheduled status?

The practice may determine that the rescheduled status should be used when the date, time, location, or resource needs to be changed for the patient's appointment. The practice may also determine that the patient will need to receive an appointment reminder for updated appointment information. The status change will also allow the practice to efficiently manage the patient's appointment history by reviewing past appointments in the "Rescheduled Status."

## How to use the Rescheduled status

To reschedule an appointment, simply right click over the appointment and choose the "Rescheduled" status from the list of options

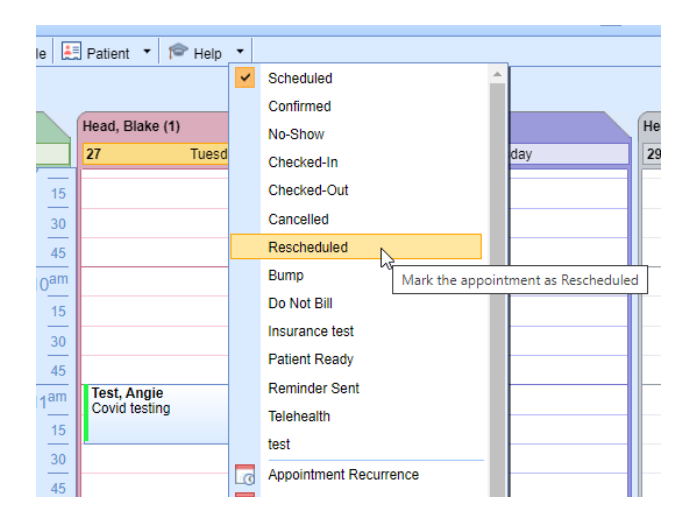

The user will be presented with the Cancel Comments window, where they are able to add any applicable comments for the reason to reschedule. Click OK.

|                                       |                           | 20                    |                       |                 |             |  |  |
|---------------------------------------|---------------------------|-----------------------|-----------------------|-----------------|-------------|--|--|
| Can                                   | cel Comments - 1          | Test, Angie 06/24/'   | 1970(53y) Female      |                 | ×           |  |  |
| <u>ا</u> ا                            | Row 0 of 6                |                       |                       |                 |             |  |  |
|                                       | Start Date/Time           | ✓ End Date/Time       | Resource Name         | Туре            | Cancelled C |  |  |
| 1                                     | Apr 25 2017 11:15AM       | Apr 25 2017 12:45PM   | Hynes MD, Patrick     | Therapy         |             |  |  |
| 2                                     | Apr 14 2017 2:30PM        | Apr 14 2017 2:45PM    | Hynes MD, Patrick     | Injection 2     |             |  |  |
| 3                                     | Jan 19 2017 4:45PM        | Jan 19 2017 5:15PM    | Adams ARNP, Blaire    | Headaches       |             |  |  |
| 4                                     | Jan 11 2017 2:00PM        | Jan 11 2017 2:45PM    | Armstrong PT, Stephen | Follow up       |             |  |  |
| 5                                     | Aug 2 2016 3:00PM         | Aug 2 2016 4:00PM     | Shawn md, test        | Group Session   |             |  |  |
| 6                                     | Apr 25 2016 10:00AM       | Apr 25 2016 10:15AM   | Belza MD, Robert      | Catheter Change | <b>•</b>    |  |  |
|                                       |                           |                       |                       |                 | •           |  |  |
| Next 5 Scheduled Appointments Row 0 o |                           |                       |                       |                 |             |  |  |
| Start Date/Time                       |                           | End Date/Time         | Resource Name         | Туре            | Comme 🔶     |  |  |
| 1 Feb 27 2024 11:00AM                 |                           | Feb 27 2024 11:30AM   | Head, Blake           | Covid testing   |             |  |  |
| 1                                     |                           |                       |                       |                 |             |  |  |
| Comm                                  | ent                       |                       |                       |                 |             |  |  |
| Patier                                | at got in a fender bender | and needs to move app | 4                     |                 |             |  |  |
| <u>D</u> efa                          | ult Comment               |                       |                       |                 | OK Cancel   |  |  |

The system will present the user with a trailing "copy" cursor where they are able to create a new appointment, using the original appointment details

|   |                  | Head, Blake (0)      | Head, Blak |
|---|------------------|----------------------|------------|
|   |                  | 29 Thursday          | 1          |
| Ē | 15               |                      |            |
|   | 30               |                      |            |
| - | 45               |                      |            |
|   | 10 <sup>am</sup> |                      |            |
|   | 15               |                      |            |
|   | 30               |                      |            |
|   | 45               |                      |            |
|   | 11 <sup>am</sup> | Rick add appointment |            |
|   | 15               |                      |            |
| _ | 30               |                      |            |
| _ | 45               |                      |            |
|   | 12 <sup>pm</sup> |                      |            |
| _ | 15               |                      |            |

Simply click and drop (or right click to assign to a placeholder) to create the newly rescheduled appointment

|   |                    |      |                 |        |       | 3       | 30      |          | _            |     |
|---|--------------------|------|-----------------|--------|-------|---------|---------|----------|--------------|-----|
| - | 🕒 Copy Appointment |      |                 |        |       |         |         | ×        |              |     |
| - | Patient *          | Tes  | t, Angie        |        |       |         |         | Q        |              |     |
| - | Sched. With        | Hea  | ad, Blake       |        |       |         |         |          |              |     |
|   | Sched. On          | 02/2 | 29/2024         | 11:00/ | AM To | 11:30AM | Λ       |          |              |     |
| - | Appt. Type *       | Cov  | id testing      |        |       |         |         | ]~       |              |     |
| - | Location           | Far  | nily First Carr | nel    |       |         |         | ~        |              | -FP |
|   | Chief Compla       | int  |                 |        |       |         | D       | efault   |              |     |
| - |                    |      |                 |        |       |         |         | *        |              |     |
| - |                    |      |                 |        |       |         |         | +        |              |     |
| - | Comment            |      |                 |        |       |         | D       | efault   | L            |     |
| - |                    |      |                 |        |       |         |         | -        |              |     |
| - |                    |      |                 |        |       |         |         | -        |              |     |
| _ | Ins. Profile       | *    | Health Insur    | ance   |       |         |         | ~        |              |     |
| - | Ins. Primary       |      | TEST BCBS       | ;      |       |         |         | ~        | <u> </u>     |     |
| - | Ins. Seconda       | ry   | 44 NORTH        |        |       |         |         | ~        |              |     |
|   | Ins. Tertiary      |      |                 |        |       |         |         | ~        |              |     |
| - | Referring          | Re   | ferring         |        |       |         |         | Q        |              |     |
| - | Prior Auth. #      |      | _               |        |       |         |         |          | L            |     |
| - | Assign Auth        |      |                 |        |       |         |         | ~        |              |     |
|   | nəərgit Autri.     | L    |                 | [      | OF    |         | Cano    | rel      |              |     |
| - |                    | _    |                 | L      | 01    |         | ooto/ur |          | l.           | et  |
| _ |                    | -    |                 |        |       |         | eate/up | Juale li | ne appointme | nt  |

## How to "hide" rescheduled appointments

If you wish to "hide" or make the rescheduled appointments disappear once they are rescheduled, the Company Setting: Display Rescheduled Appointments on the schedule, should be unchecked

| Company Setting                                                                      | x | ŀ       |
|--------------------------------------------------------------------------------------|---|---------|
| Value                                                                                |   | þ       |
| Checked is Yes/True. Unchecked is No/False                                           |   |         |
| If this setting is checked the rescheduled appointments will appear on the schedule. |   | n 6 · × |
| Close                                                                                |   |         |